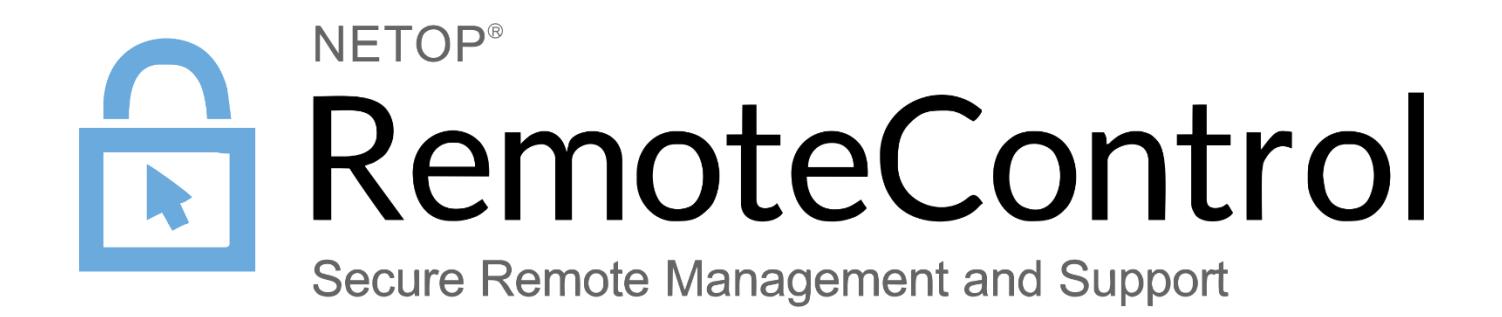

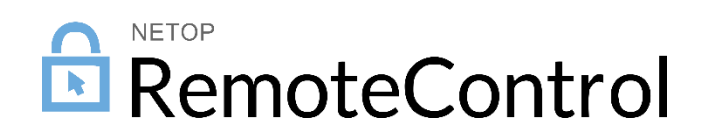

## Contents

| 1 | Intro | duction                   |                                        | 2  |  |
|---|-------|---------------------------|----------------------------------------|----|--|
| 2 | Debu  | bugging Logs on Windows 2 |                                        |    |  |
| 3 | Debu  | ugging Lo                 | ogs on Linux and Mac                   | 3  |  |
|   | 3.1   | DTL log                   | S                                      | .3 |  |
|   | 3.2   | Debug                     | ogs                                    | .3 |  |
|   |       | 3.2.1                     | Retrieving the debug logs on the Host  | .3 |  |
|   |       | 3.2.2                     | Retrieving the debug logs on the Guest | .3 |  |
| 4 | Debu  | ugging Lo                 | ogs on Android                         | 4  |  |
| 5 | Debu  | ugging Lo                 | ogs on Windows Mobile and Windows CE   | 5  |  |

### 1 Introduction

In case of failures, please contact <u>Netop technical support team</u> which will assist you with the issue. For troubleshooting purposes, include debugging logs along with any error reports.

### 2 Debugging Logs on Windows

If the component crashes, use DTLSpyn - available here.

If it does not crash, use the following steps to retrieve the logs:

- 1. Start the Netop component (E.g.: Guest, Host).
- 2. Go to Help > About and press Alt + z.
- 3. Close the Help > About window.
- 4. Reproduce the error.
- 5. Select Tools > Debug Trace.

| 📌 Netop Security Server - Running                                                                                                    |                                                                                                    |
|----------------------------------------------------------------------------------------------------|----------------------------------------------------------------------------------------------------|
| <u>File View Action Session</u>                                                                                                    | Tools Help                                                                                                    |
| Image: Provide status     Metric       Names     Metric       General     Connections       Status     Running       Host ID     RO-BUC-OABO | Image: Cools       Help         Program Options       Guest Access Security         Maintenance Password       Log Setup         Security Server Setup       Communication Profiles         Modem database       Security Server Setup |
| Address<br>192. 168. 201. 53<br>Save debug trace to disk                                                                                     | Check For New <u>U</u> pdates <u>R</u> un Setup Wizard <u>Debug Trace</u>                                                                                                    |

This is how it looks on Security Server

6. A dialog prompts you to view the debug trace. You can either view the log and save it to a different location or go and take the file from the displayed location.

| Information                                                                                                    |  |  |  |  |  |  |
|----------------------------------------------------------------------------------------------------|--|--|--|--|--|--|
| Debug trace successfully saved in C:\ProgramData\Danware Data\C\Program<br>Files (x86)\Netop\Netop Remote Control\Host\nhostw.log.<br>Do you want to view the debug trace? |  |  |  |  |  |  |
| <u>Y</u> es <u>N</u> o                                                                                                    |  |  |  |  |  |  |

- 7. Before sending the file, be sure to name it so it is clear which distinct module it came from (E.g. instead of *nhostw.log* use *guest-nhostw.log*).
- 8. Zip the files and send them to Netop Technical Support.

In case you do not have access to the graphical interface or you need to have a larger log file (capturing more events), go through the following steps:

- 1. Open the **netop.ini** file located in *C*:\*Windows*
- 2. Set Com\_Log=1 (under the [DTL] header). If the header does not exist, add it to the end of the netop.ini file.
- 3. Increase the size of the log by adding the attribute DTLLogKB=Number, where Number equals the size of the log data in KB. The default is 50 KB. Recommended size is 10000. A complete entry in the netop.ini would look like this:

```
[DTL]
Com_Log=1
DTLLogKB=10000
```

This would set the log file to collect up to 10,000 KB of data. Save the netop.ini file and restart the component in order for the updates to take effect.

## 3 Debugging Logs on Linux and Mac

For these operating systems, there are 2 types of debug logs that need to be retrieved and sent: DTL logs and debug logs.

#### 3.1 DTL logs

If the component crashes or you do not have access to the graphical user interface, use **DTLSpy** - automatically installed with the Netop Guest and Host.

If it does not crash, use the following steps to retrieve the logs:

- 1. Start the Guest and Host.
- 2. On both Guest and Host go to Help > About and press Alt + z.
- 3. Close the Help > About window.
- 4. Reproduce the error.
- 5. Select Tools > Debug Trace.

A dialog prompts you to view the debug trace. The Debug Trace log is saved as follows:

- The log on the Guest is saved to file /tmp/netopguest.log.
- The log on the Host is saved to file /tmp/HostTrace.log.

### 3.2 Debug logs

- 3.2.1 Retrieving the debug logs on the Host
  - 1. Go to Tools > Options.
  - 2. Fill in the required credentials
  - Go to NetopHost > Configuration > Local configuration > Host computer > Debug log and make sure the values are set as Enabled – Enabled and Level – Trace.
  - 4. Go to Debug Log > File and set the Level to **Debug**.
  - 5. Reproduce the error.
  - 6. Retrieve the log from the location specified under Debug Log > File (E.g.: /Library/Logs/netop\_host.log) and send it.

#### 3.2.2 Retrieving the debug logs on the Guest

1. Launch the Guest using the logging parameters (global logging level, file logging level and location of the actual log file)

```
netopguest --global-log-level trace --logfile-name ~/netop_guest.log
--file-log-level=trace
```

- 2. Replicate the error.
- 3. Retrieve the log file from where you decided to save and send it over to Netop support.

## 4 Debugging Logs on Android

Once the error occurs, follow the steps:

- 1. Go to the Netop Host application.
- 2. Tap the menu icon:

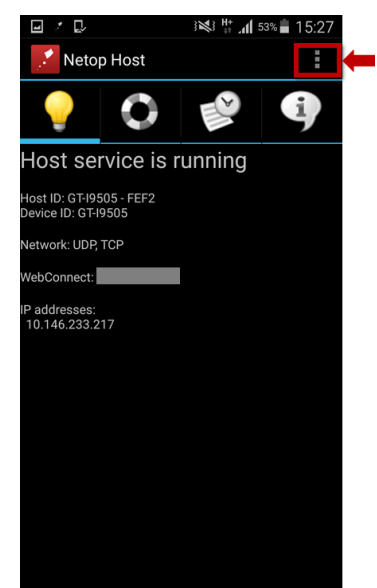

4. Tap on Write Log:

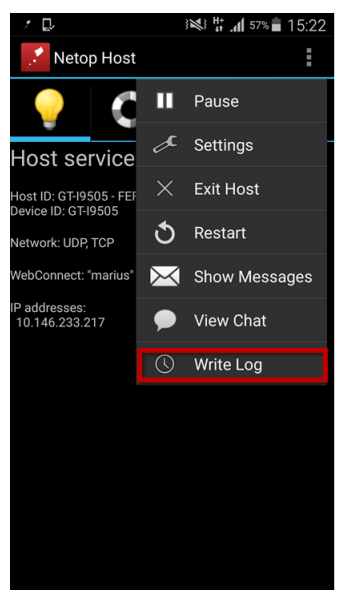

3. Tap the menu icon:

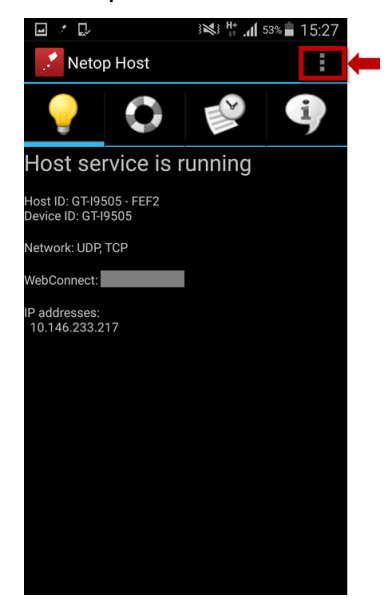

The log file will be saved to:

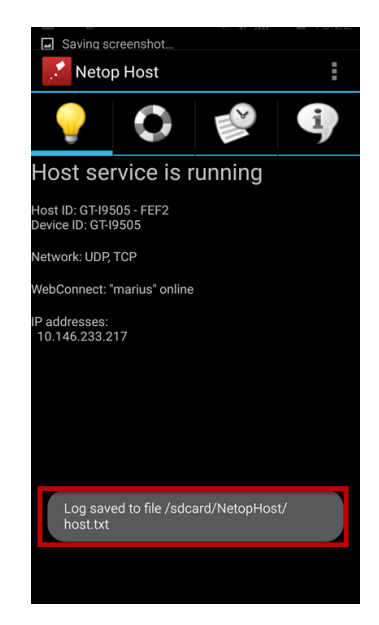

# 5 Debugging Logs on Windows Mobile and Windows CE

Once the error occurs, follow the steps:

- 1. Go to the Netop Host application.
- 2. Tap Menu > Trace. The log file is saved to location \netophost.txt.